Laboratorium Podstaw Pomiarów

# Podstawy Elektroniki i Pomiarów 2 – laboratorium

# Ćwiczenie T8 Badanie czwórników

### Instrukcja

Opracował: dr inż. Maciej Linczuk

### (ise)

Instytut Systemów Elektronicznych Wydział Elektroniki i Technik Informacyjnych

### Warszawa 2024

v. 2\_1 (29.05.2024)

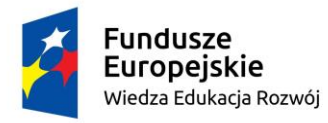

Politechnika Warszawska

Unia Europejska Europejski Fundusz Społeczny

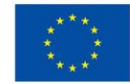

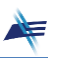

### **Ćwiczenie T8**

### Badanie czwórników

### 1. Cel ćwiczenia

Celem ćwiczenia jest zbadanie właściwości czwórnika – dzielnika napięciowego oraz nabycie praktycznej umiejętności posługiwania się sondą oscyloskopową.

### 2. Tematyka ćwiczenia

- wyznaczanie charakterystyki czwórnika,
- charakterystyka amplitudowa,
- charakterystyka fazowa,
- dzielnik napięciowy skompensowany,
- sonda oscyloskopowa.

### 3. Umiejętności zdobywane przez studentów

- wyznaczenie charakterystyki amplitudowej i fazowej czwórnika,
- posługiwanie się programem LTSPICE,
- posługiwanie się sondą oscyloskopową.

### 4. Podstawy teoretyczne

## 4.1. Charakterystyka amplitudowa i fazowa czwórnika. Wyznaczanie transmitancji.

Obwód złożony z elementów: **R1**, **R2**, **C1** i **C2** przedstawiony na Rys. 8.1 nazywamy dzielnikiem napięciowym.

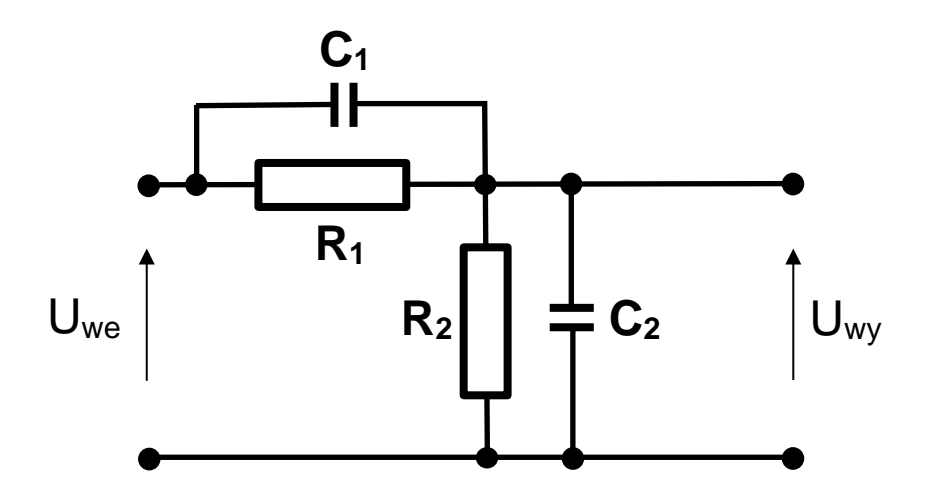

Rys. 8.1. Schemat ideowy dzielnika napięciowego

Impedancja  $Z_{RC}$  dwójnika powstałego przez równoległe połączenie opornika o rezystancji R i kondensatora o pojemności C jest funkcję częstotliwości f i wyraża się zależnością

$$Z_{RC} = \frac{R \cdot \frac{1}{j\omega C}}{R + \frac{1}{j\omega C}} = \frac{R}{1 + j\omega RC}$$
(8-1)

gdzie  $\omega$  oznacza pulsację równą  $2\pi f$ .

W dzielniku napięciowym z Rys. 8.1 zależność pomiędzy napięciem wejściowym  $U_{we}$  a napięciem wyjściowym  $U_{wy}$  możemy wyznaczyć z następującego wzoru:

$$U_{wy} = U_{we} \cdot \frac{Z_{R_2C_2}}{Z_{R_2C_2} + Z_{R_1C_1}} = U_{we} \cdot \frac{\frac{R_2}{1 + j\omega R_2C_2}}{\frac{R_2}{1 + j\omega R_2C_2} + \frac{R_1}{1 + j\omega R_1C_1}}$$
(8-2)

Zdefiniujmy współczynnik  $H(j\omega)$  jako stosunek napięcia wyjściowego  $U_{wy}$  do napięcia wejściowego  $U_{we}$ . Współczynnik ten określa zmiany amplitudy i fazy sygnału sinusoidalnego po przejściu przez czwórnik. Przekształcając wzór (8-2), współczynnik ten można wyrazić w postaci

$$H(j\omega) = \frac{U_{wy}}{U_{we}} = \frac{R_2(1+j\omega R_1 C_1)}{R_2(1+j\omega R_1 C_1) + R_1(1+j\omega R_2 C_2)}$$
(8-3)

Współczynnik  $H(j\omega)$  będący funkcją pulsacji  $\omega$  nazywamy **transmitancją czwórnika**. Na uwagę zasługuje fakt zastosowania notacji  $H(j\omega)$  zamiast  $H(\omega)$ . Wynika to z faktu, że transmitancja dowolnego czwórnika składającego się z rezystancji, pojemności i indukcyjności zawsze będzie dawała się przedstawić jako funkcja zespolona o argumencie *j* $\omega$ .

Korzystając ze wzoru (8-3) można udowodnić, że:

• gdy 
$$\omega \to 0$$
 to  $H(j\omega) \to a = \frac{R_2}{R_1 + R_2}$ 

W stanie ustalonym w obwodzie prądu stałego kondensatory traktujemy jako rozwarcie (prąd nie płynie przez kondensator), a dzielnik sprowadza się do układu składającego się z samych rezystorów.

• gdy  $\omega \to \infty$  to  $H(j\omega) \to b = \frac{C_1}{C_1 + C_2}$ 

Gdy częstotliwość jest bardzo duża, to moduł impedancji kondensatorów  $|Z_c| = \frac{1}{\omega c}$  jest wielokrotnie mniejszy od rezystancji rezystorów. Prąd płynący przez kondensatory jest wielokrotnie większy od prądu płynącego przez rezystory, więc wartości rezystancji mogą zostać pominięte – rezystory możemy zastąpić rozwarciem.

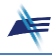

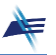

• gdy stałe czasowe zdefiniowane następująco:

$$\tau_1 = R_1 C_1 \quad \text{oraz} \quad \tau_2 = R_2 C_2$$

są sobie równe, to transmitancja  $H(j\omega)$  nie zależy od częstotliwości. Spełnienie warunku  $\tau_1 = \tau_2$  oznacza, że dzielnik napięciowy jest **skompensowany**.

Wykorzystując zdefiniowane stałe a, b, oraz stałe czasowe  $\tau_1$ ,  $\tau_2$ , wzór (8-3) można przekształcić do następującej postaci:

$$H(j\omega) = \frac{U_{wy}}{U_{we}} = \frac{1+j\omega\tau_1}{\frac{1}{a}+j\omega\frac{\tau_1}{b}}$$
(8-4)

Transmitancja  $H(j\omega)$  jest liczbą zespoloną opisującą zmiany amplitudy oraz fazy sygnału sinusoidalnego po przejściu przez czwórnik.

Moduł transmitancji  $|H(j\omega)|$  opisuje zmiany amplitudy i dla dzielnika z Rys. 8.1 może być wyznaczony z równania (8-4):

$$|H(j\omega)| = \frac{|U_{wy}|}{|U_{we}|} = \frac{\sqrt{1 + \omega^2 \tau_1^2}}{\sqrt{\frac{1}{a^2} + \frac{\omega^2 \tau_1^2}{b^2}}}$$
(8-5)

Funkcję częstotliwości (8-5), opisującą zmiany amplitudy sygnału sinusoidalnego po przejściu przez czwórnik, nazywamy **charakterystyką amplitudową** czwórnika.

Argument liczby zespolonej  $H(j\omega)$  opisuje zmiany fazy sygnału sinusoidalnego po przejściu przez czwórnik. Korzystając ze wzoru (8-4) dla dzielnika z Rys. 8.1 można go wyznaczyć w następujący sposób:

$$\arg(H(j\omega)) = \arg(U_{wy}) - \arg(U_{we}) = \operatorname{arc} \operatorname{tg}(\omega\tau_1) - \operatorname{arc} \operatorname{tg}\left(\frac{\omega\tau_1 a}{b}\right)$$
(8-6)

Funkcję częstotliwości (8-6), opisującą zmiany fazy sygnału sinusoidalnego po przejściu przez czwórnik, nazywamy **charakterystyką fazową** czwórnika.

### 4.2 Sonda oscyloskopowa

Sonda oscyloskopowa jest praktyczną realizacją dzielnika napięciowego. Schemat zastępczy toru wejściowego oscyloskopu z dołączoną sondą oscyloskopową przedstawiono na Rys. 8.2.

Elementy  $C_1$  i  $R_1$  znajdują się bezpośrednio w sondzie oscyloskopowej. W sondzie współpracującej z oscyloskopem **Rigol** wykorzystywanym w Laboratorium  $R_1 = 9$  M $\Omega$ . Kondensator  $C_1$  jest regulowany – jego pojemność można zmieniać za pomocą pokrętła umieszczonego w sondzie. Rezystancja  $R_{we}$  jest rezystancją wejściową oscyloskopu, a pojemność  $C_{we}$  jest jego pojemnością wejściową. Należy zauważyć, że pojemność  $C_{we}$ 

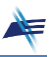

jest połączona równolegle względem pojemności przewodu koncentrycznego  $C_p$  służącego do dołączenia sondy.

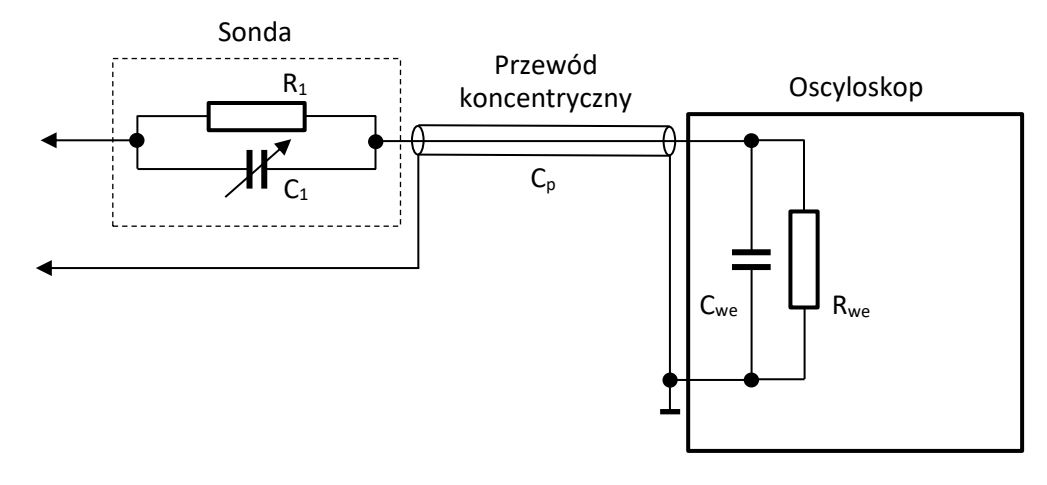

Rys. 8.2. Tor wejściowy oscyloskopu z dołączoną sondą oscyloskopową

Impedancję wejściową toru wejściowego oscyloskopu można przedstawić jako równoległe połączenie rezystancji  $R_{we}$  oraz sumy pojemności  $C_{we}$  i  $C_p$ . Według danych katalogowych producenta oscyloskopu **Rigol** wykorzystywanego w Laboratorium rezystancja wejściowa wynosi 1 M $\Omega$ , a pojemność wejściowa 17 pF. Pojemność przewodu koncentrycznego zależy od jego budowy i długości. Pojemność przewodów wykorzystywanych w Laboratorium jest rzędu kilku pF na metr długości. Impedancja wejściowa oscyloskopu jest równa

$$Z_{OSC} = \frac{R_{we}}{1 + j\omega R_{we} (C_{we} + C_p)}$$
(8-7)

Moduł impedancji |*Zosc*| maleje więc ze wzrostem częstotliwości. Powoduje to wzrost obciążenia badanego źródła i jest przyczyną powstawania błędu metody pomiarowej. Po zastosowaniu sondy oscyloskopowej impedancja wejściowa układu pomiarowego składającego się z sondy oscyloskopowej oraz oscyloskopu wynosi

$$Z_{SONDA} = \frac{R_1}{1 + j\omega R_1 C_1} + \frac{R_{we}}{1 + j\omega R_{we} (C_{we} + C_p)}$$
(8-8)

Prawidłowo zestrojona sonda oscyloskopowa jest dzielnikiem napięciowym skompensowanym, w którym

$$R_1 = 9 \cdot R_{we} \quad \text{oraz} \quad C_1 = \frac{C_{we} + C_p}{9} \tag{8-9}$$

Dla tak zestrojonej sondy oscyloskopowej zachodzi zależność

$$Z_{SONDA} = 10 \cdot Z_{OSC} \tag{8-10}$$

Impedancja wejściowa układu sondy z oscyloskopem jest dziesięciokrotnie większa, niż samego oscyloskopu. Zastosowanie sondy oscyloskopowej zmniejsza więc błąd metody pomiarowej związanej z obciążeniem układu przez oscyloskop. Niestety, czułość oscyloskopu z dołączoną sondą jest dziesięciokrotnie mniejsza niż samego oscyloskopu.

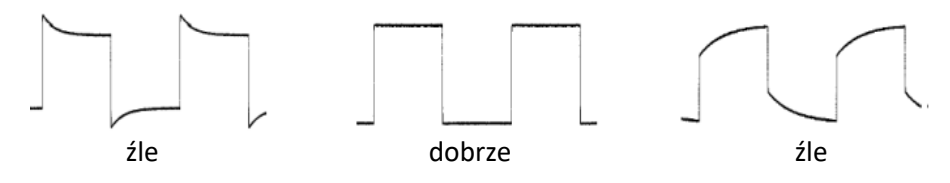

Rys. 8.3. Kompensacja sondy pomiarowej (od lewej: sonda przekompensowana, sonda skompensowana, sonda niedokompensowana)

We współczesnych pomiarach oscyloskopowych (szczególnie w układach wielkiej częstotliwości) często stosujemy sondy. Opisany dzielnik napięciowy skompensowany jest najprostszym rodzajem sondy oscyloskopowej. Bardziej zaawansowane sondy posiadają układy wzmacniające oraz dopasowujące parametry wejściowe oscyloskopu do badanego układu.

### 5. Moduł pomiarowy X01

W ćwiczeniu będzie wykorzystywany moduł **X01** ze specjalnie zaprojektowaną nakładką ułatwiającą montaż układów pomiarowych (Rys. 8.4).

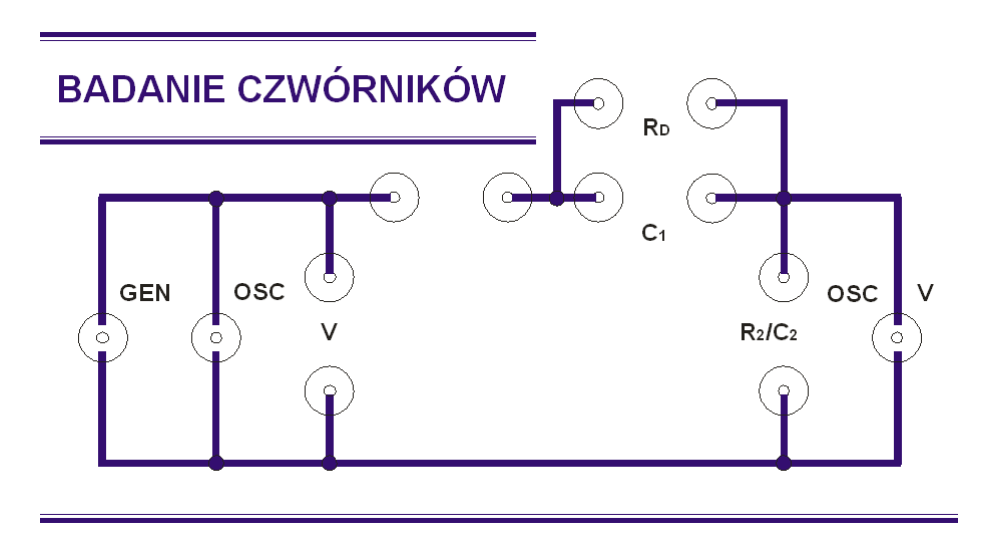

Rys. 8.4. Płyta czołowa modułu pomiarowego X01

Gniazda: **OSC**, **V** i **OSC**/**V** służą do dołączenia multimetrów lub oscyloskopu, zależnie od rodzaju pomiarów. Jako opornik **R**<sub>2</sub> należy wykorzystać opornik wzorcowy posiadający cztery zaciski. Dodatkowe zaciski umożliwiają równoległe dołączenie kondensatora **C**<sub>A</sub> lub **C**<sub>B</sub> – zgodnie z tabelą wskazaną przez Prowadzącego. Do pomiaru napięcia na oporniku **R**<sub>2</sub> należy wykorzystać przewód BNC z wtykami bananowymi.

## 6. Przykładowy projekt dzielnika napięciowego z wykorzystaniem arkusza kalkulacyjnego

 R1 [kΩ]
 R2 [kΩ]
 C1 [μF]
 C2 [μF]

 0,10
 0,40
 0,47
 0,22

Dla zadanych wartości elementów dzielnika:

otrzymano następujące wartości parametrów:

| а    | b    | τ1 [ms] | τ2 [ms] |
|------|------|---------|---------|
| 0,80 | 0,68 | 0,047   | 0,088   |

Następnie korzystając ze wzorów (8-5) i (8-6) otrzymano następujące charakterystyki dzielnika:

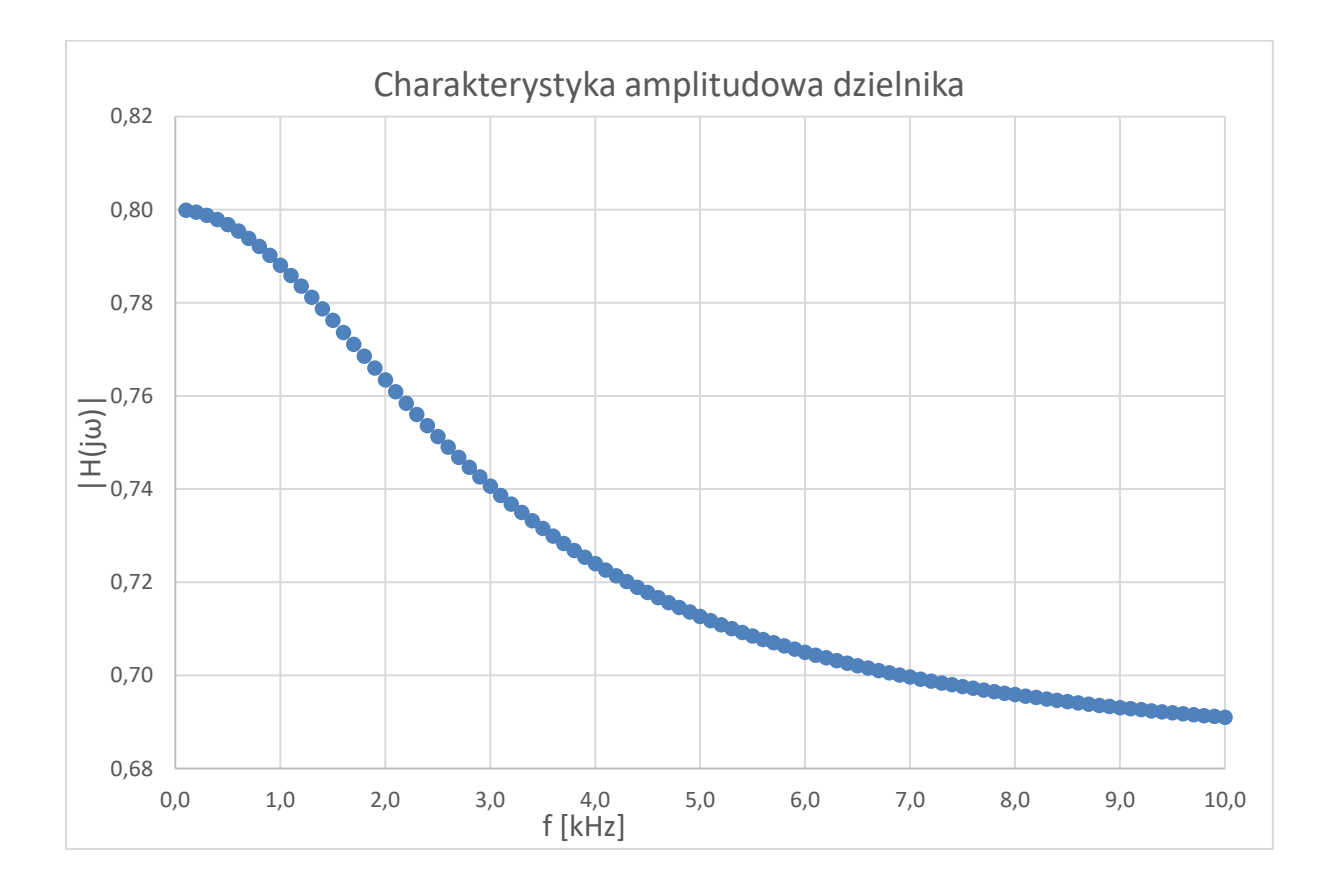

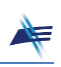

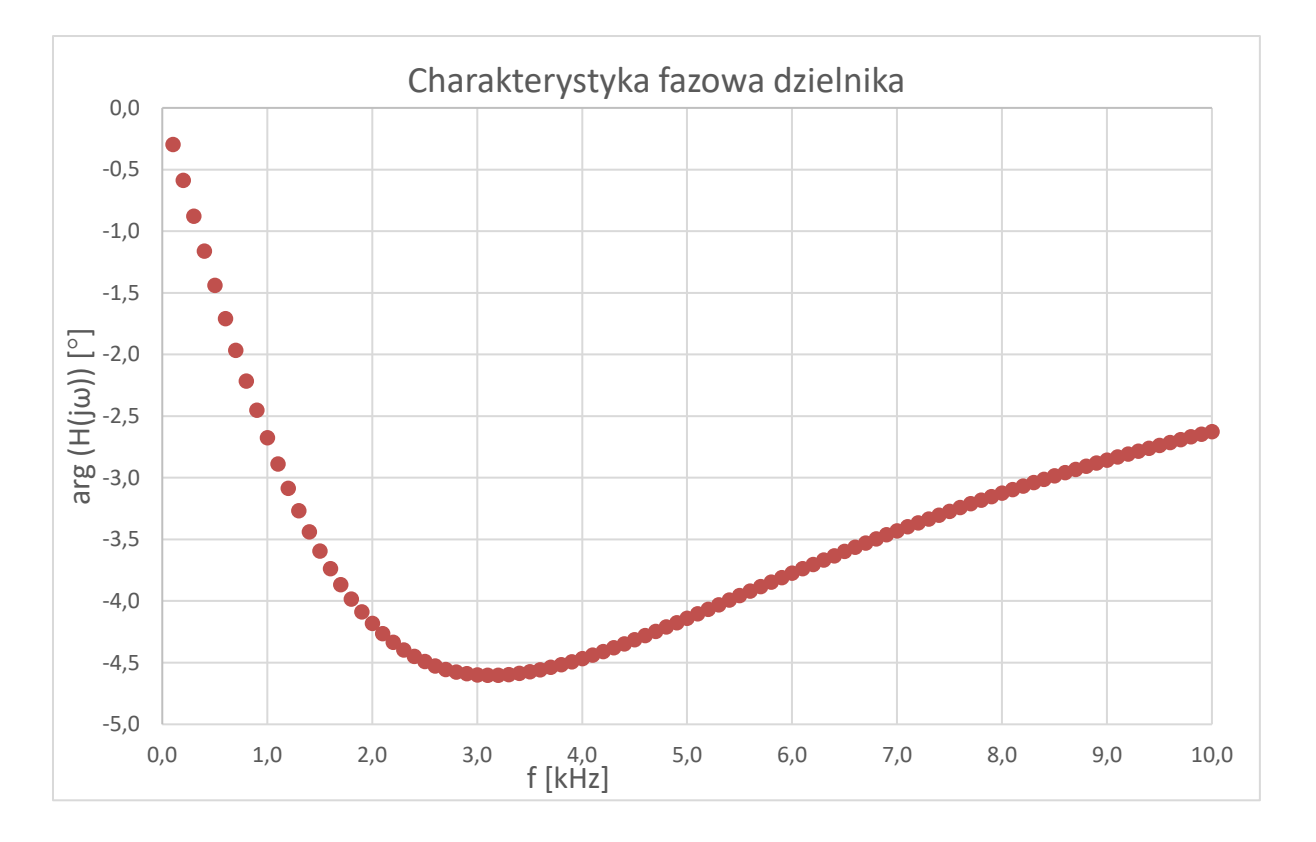

Na stronie Laboratorium (zakładka **Ćwiczenie T8**, plik **Dzielnik.xlsx**) dostępny jest arkusz kalkulacyjny, który można wykorzystać przy projektowaniu dzielnika napięciowego.

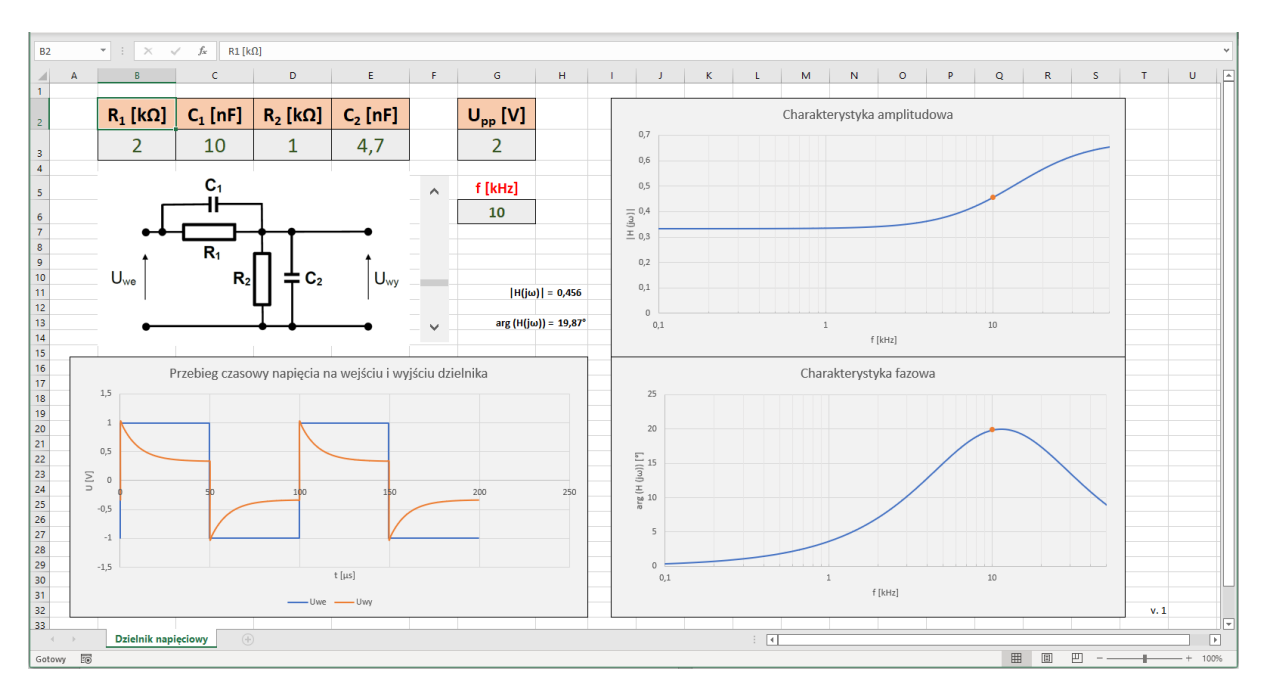

Rys. 8.5. Arkusz kalkulacyjny Dzielnik.xlsx

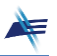

### 7. Projektowanie dzielnika napięciowego przy użyciu programu LTspice

Program **LTspice** firmy Analog Devices można pobrać i zainstalować na swoim komputerze, korzystając z linku:

https://www.analog.com/en/design-center/design-tools-and-calculators/ltspice-simulator.html

Następnie należy pobrać ze strony Laboratorium (zakładka **Ćwiczenie 8**, pliki: **Projekt\_f.asc** i **Projekt\_t.asc**) dwa projekty potrzebne do rozwiązania zadań domowych.

W celu przeprowadzenia analizy częstotliwościowej dzielnika należy kliknąć na ikonkę projektu **Projekt\_f.asc**. Uruchomi się następujące okno:

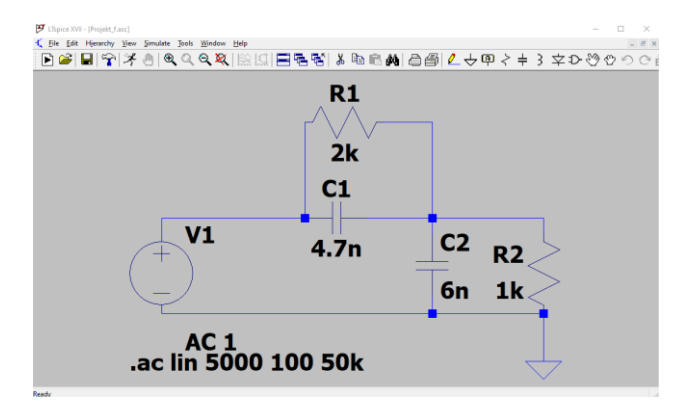

Rys. 8.6. Projekt dzielnika napięciowego Projekt\_f.asc w oprogramowaniu LTspice

Klikając prawym przyciskiem myszki na poszczególne elementy dzielnika, należy zmienić ich wartości na wartości zgodne z aktualnie realizowanym projektem. Jako separatora części dziesiętnej w programie **LTspice** należy używać kropki a nie przecinka.

W celu przeprowadzenia symulacji wybieramy z menu **Simulate** opcję **Run**. Program symuluje obwód i uruchamia okno, w którym możemy oglądać wyniki symulacji. W celu wyświetlenia interesującej nas charakterystyki klikamy myszką na wyjście dzielnika. W oknie zostają wyświetlone charakterystyki: amplitudowa i fazowa. W celu zmiany jednostki z decybeli (dB) na skalę liniową klikamy prawym przyciskiem myszki na skalę, wybieramy opcję **Linear** i zatwierdzamy **OK**. Wyniki symulacji obwodu z Rys. 8.6 przedstawiono na Rys. 8.7.

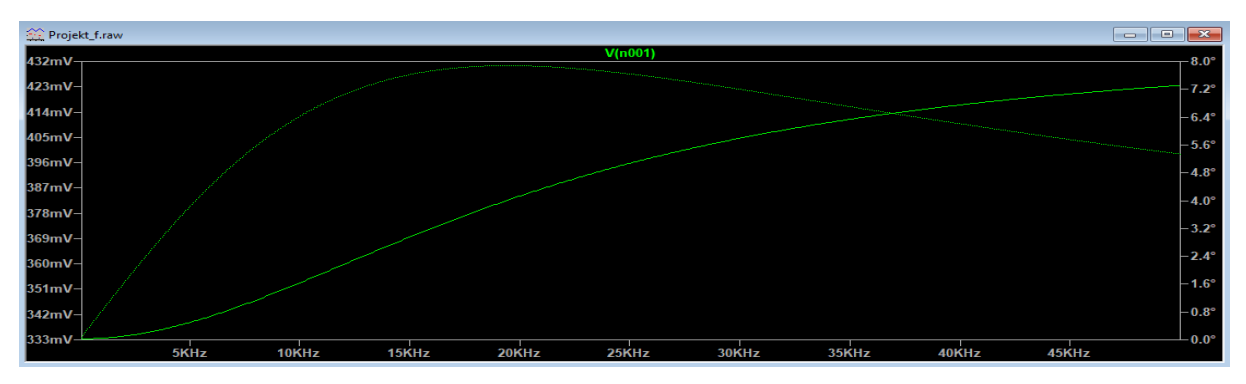

Rys 8.7. Przykładowe wyniki symulacji dzielnika napięciowego – charakterystyki częstotliwościowe (amplitudowa i fazowa)

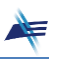

W celu przeprowadzenia analizy czasowej dzielnika przy pobudzeniu sygnałem prostokątnym należy kliknąć na ikonkę projektu **Projekt\_t.asc**. Uruchomi się następujące okno:

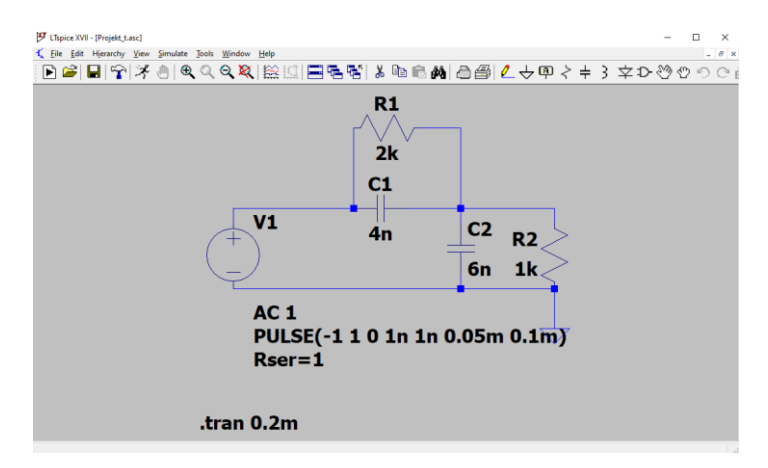

Rys. 8.8. Projekt dzielnika napięciowego Projekt\_t.asc w oprogramowaniu LTspice

Wyniki symulacji obwodu z Rys. 8.8 przedstawiono na Rys. 8.9.

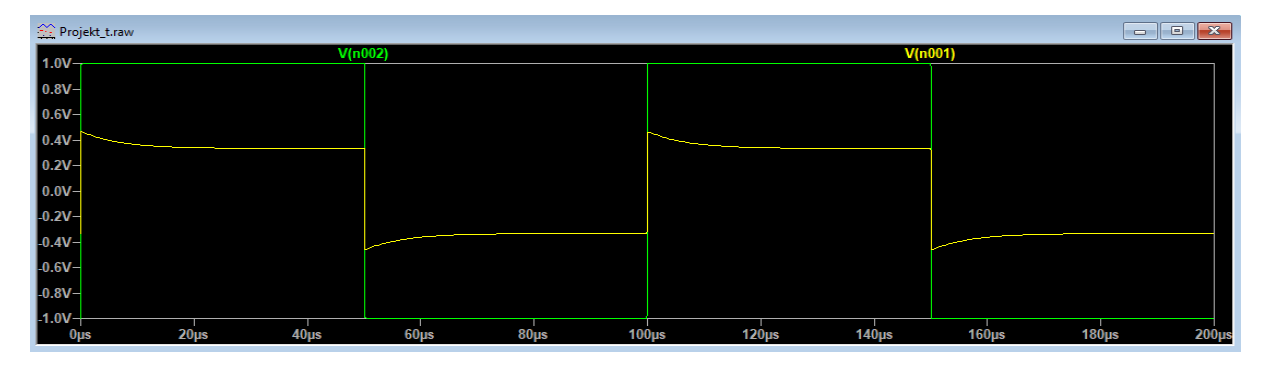

Rys 8.9. Przykładowe wyniki symulacji dzielnika napięciowego – analiza czasowa

### 8. Program demonstracyjny Demo\_04

Program demonstracyjny **Demo\_04** jest dostępny na pulpicie komputerów w Laboratorium oraz na stronie przedmiotu (zakładka **Ćwiczenie T8**, plik **Program demonstracyjny LPP\_04.zip**). Program ten umożliwia analizę wpływu częstotliwości i wartości poszczególnych elementów dzielnika napięciowego na charakterystykę amplitudową i fazową oraz przebieg czasowy napięcia wyjściowego przy pobudzeniu sygnałem prostokątnym. Obok wykresów wyświetlane są wartości różnych parametrów dzielnika (m.in. opisanych w rozdziale 4.1 parametrów: *a*, *b*,  $\tau_1$ ,  $\tau_2$ ). Zmieniając częstotliwość za pomocą suwaka można odczytać wartości modułu transmitancji |H| wyrażonego wzorem (8-5) w różnych punktach charakterystyki.

W programie uwzględniono dwa zestawy danych oznaczone jako **Dane 1** i **Dane 2**. Zestaw **Dane 2** obejmuje zakresy wartości poszczególnych elementów charakterystyczne dla sondy oscyloskopowej. Podczas zmiany zestawu danych wszystkie parametry są resetowane (przyjmują wartości domyślne).

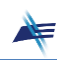

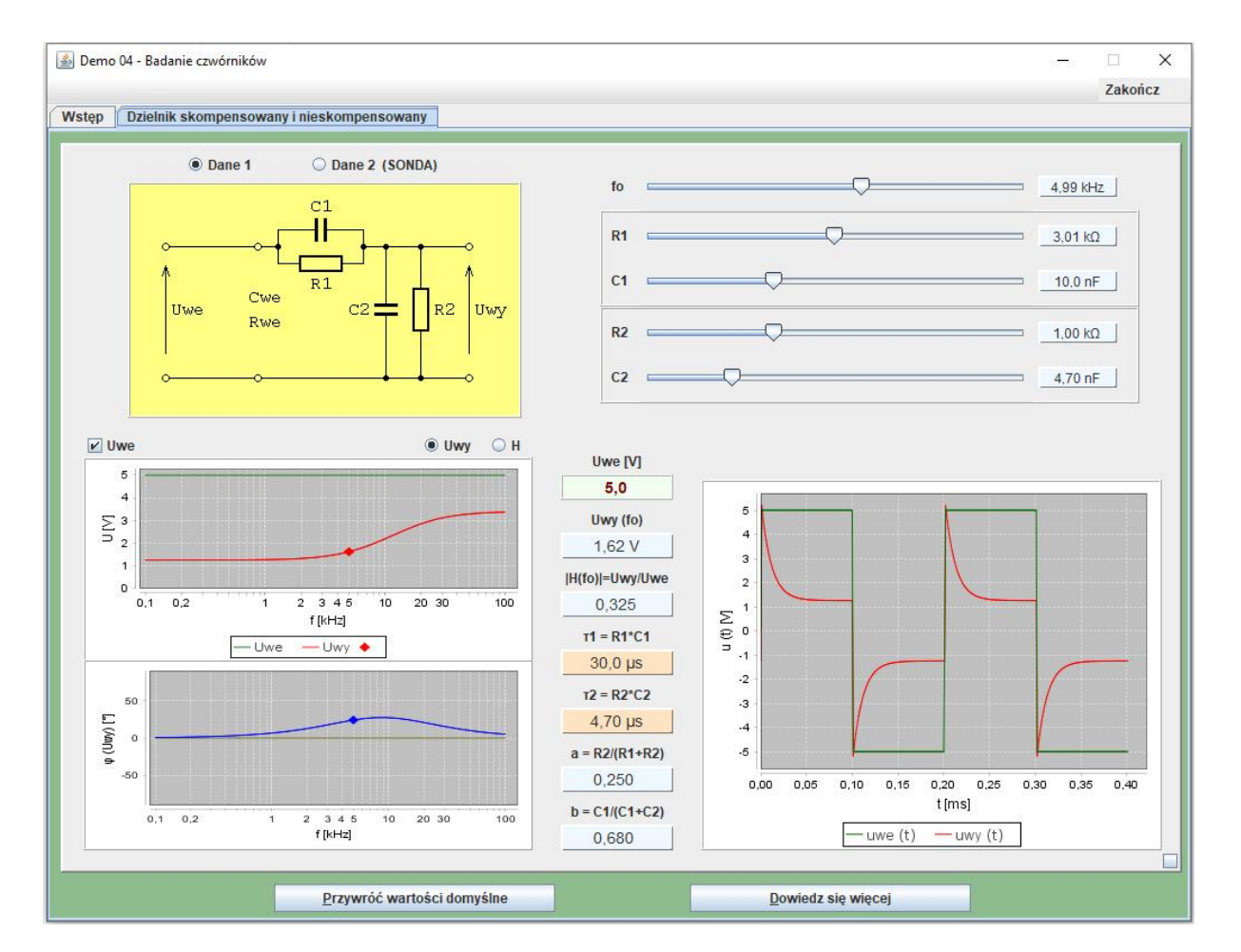

Rys 8.10. Okno programu demonstracyjnego Demo\_04

### 9. Badania i pomiary

Przed przystąpieniem do pracy należy ustawić parametr *Output Load* generatora:

### $\rightarrow$ Channel $\rightarrow$ Output Load $\rightarrow$ Set To High Z

oraz przywrócić ustawienia fabryczne oscyloskopu:

$$\rightarrow$$
 Default  $\rightarrow$  Ok

### Zadanie 1. Wyznaczenie teoretycznej charakterystyki dzielnika napięciowego.

- **Zad. 1.1.** Zmierzyć multimetrem **34450A** wartości pojemności kondensatorów **C**<sub>A</sub> i **C**<sub>B</sub>. Kondensatory **C**<sub>A</sub> i **C**<sub>B</sub> wykorzystać jako  $C_1$  i  $C_2$  zgodnie z tabelą wskazaną przez Prowadzącego. W tej samej tabeli są podane wartości  $R_1$  i  $R_2$ .
- Zapisać w protokole wartości:  $C_1$ ,  $C_2$ ,  $R_1$ ,  $R_2$ . Obliczyć i zapisać w protokole wartości parametrów: a, b,  $\tau_1$ ,  $\tau_2$  (podać odpowiednie wzory i podstawienia wartości liczbowych). Obliczyć, przy jakiej wartości rezystancji  $R_1$  dzielnik byłby skompensowany.

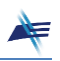

- Zad. 1.2. Korzystając z arkusza kalkulacyjnego Dzielnik.xlsx dostępnego na stronie Laboratorium (zakładka Ćwiczenie T8) wyznaczyć charakterystykę amplitudową i fazową dzielnika napięciowego dla wartości elementów z Zad. 1.1 i zakresu częstotliwości od 100 Hz do 50 kHz. Charakterystyki zamieścić w protokole.
- Zad. 1.3. Korzystając z arkusza kalkulacyjnego Dzielnik.xlsx wyznaczyć przebiegi czasowe sygnału na wejściu i wyjściu dzielnika napięciowego dla wartości elementów z Zad. 1.1 i częstotliwości 10 kHz. Wykres zamieścić w protokole.

Zadanie 2. Weryfikacja charakterystyki amplitudowej dzielnika napięciowego.

- **Zad. 2.1.** Połączyć układ pomiarowy zgodnie z Rys. 8.11, korzystając z modułu pomiarowego **X01**. Jako rezystor  $R_1$  wykorzystać opornik dekadowy. Przyjąć wartości elementów jak w **Zad. 1.1** (bez kompensacji). W generatorze ustawić przebieg sinusoidalny o wartości międzyszczytowej  $U_{pp}$  = 2 V i zerowej składowej stałej.
- Dla dwóch częstotliwości: 100 Hz i 50 kHz wyznaczyć moduł transmitancji dzielnika napięciowego trzema metodami:
  - a) korzystając ze wzoru (8-5),
  - b) za pomocą arkusza kalkulacyjnego Dzielnik.xlsx,
  - c) mierząc w sposób automatyczny za pomocą oscyloskopu wartości międzyszczytowe napięcia na wejściu i wyjściu dzielnika:

 $(Menu) \rightarrow Measure \rightarrow Add \rightarrow Category: Vertical: V_{pp}$ 

Zamieścić w protokole opis procesu pomiarowego dla każdej z metod, charakterystykę amplitudową z arkusza kalkulacyjnego oraz oscylogramy.

- Zestawić w tabeli wszystkie wartości zmierzone i obliczone.
- Skomentować otrzymane różnice wyników oraz wpływ częstotliwości na wartość modułu transmitancji.
- Zad. 2.2. Skorygować wartość opornika dekadowego tak, aby dzielnik był skompensowany (ustawić wartość rezystancji *R*<sub>1</sub> obliczoną w Zad. 1.1). Opisać wpływ zmiany częstotliwości sygnału na wartości napięć mierzonych przy użyciu oscyloskopu dla dzielnika skompensowanego. Przykładowe oscylogramy zamieścić w protokole.

## Czy zmiana częstotliwości powoduje zmianę stosunku napięć mierzonych przy użyciu oscyloskopu? Skomentować uzyskane wyniki.

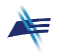

### Zadanie 3. Obserwacja przebiegu sygnału na wyjściu dzielnika napięciowego.

- **Zad. 3.1.** Połączyć układ pomiarowy zgodnie z Rys. 8.11, korzystając z modułu pomiarowego **X01**. Jako rezystor  $R_1$  wykorzystać opornik dekadowy. Przyjąć wartości elementów jak w **Zad. 1.1** i **2.1** (bez kompensacji). W generatorze ustawić przebieg prostokątny o wartości międzyszczytowej  $U_{pp} = 2$  V i częstotliwości 5 kHz. Przebiegi na wejściu i wyjściu dzielnika napięciowego obserwować za pomocą oscyloskopu w trybie pracy dwukanałowej.
- Zmierzyć za pomocą kursorów wartość międzyszczytową napięcia na wyjściu dzielnika z pominięciem stanów przejściowych. Ustawienia kursorów:

 $(Menu) \rightarrow Cursor \rightarrow Mode: Manual \rightarrow Select: Y-Y$  $(Menu) \rightarrow Cursor \rightarrow Source \rightarrow Source A: CH2$  $(Menu) \rightarrow Cursor \rightarrow Source \rightarrow Source B: CH2$ 

Oscylogram zamieścić w protokole.

- Porównać wartość tego napięcia z wartością  $a \cdot U_{pp}$  i skomentować wynik porównania.
- Zad. 3.2. Z dzielnika napięciowego usunąć kondensator C1 (dzielnik będzie składał się z elementów R1, R2, C2). Czy przebieg napięcia na wyjściu dzielnika będzie funkcją ciągłą?
   W protokole zamieścić oscylogram oraz uzasadnienie kształtu przebiegu.
- Zad. 3.3. Z dzielnika napięciowego usunąć kondensator C<sub>2</sub> (dzielnik będzie składał się z elementów R<sub>1</sub>, R<sub>2</sub>, C<sub>1</sub>). Czy przebieg napięcia na wyjściu dzielnika będzie funkcją ciągłą? W protokole zamieścić oscylogram oraz uzasadnienie kształtu przebiegu.
- **Zad. 3.4.** Do dzielnika ponownie dołączyć oba kondensatory. Dla różnych wartości rezystancji *R*<sub>1</sub>:

$$\frac{R_2C_2}{5C_1}$$
,  $\frac{R_2C_2}{C_1}$  oraz  $\frac{5R_2C_2}{C_1}$ 

zaobserwować przebiegi czasowe na wejściu i wyjściu dzielnika napięciowego. Ustawić jednakowy poziom odniesienia i wartości stałej  $C_y$  oscyloskopu w obu kanałach. Oscylogramy zamieścić w protokole.

- Dlaczego rezystancja R1 wpływa na kształt sygnału wyjściowego?
- Jak zmienia się wartość międzyszczytowa sygnału wyjściowego z pominięciem stanów przejściowych przy wzroście rezystancji R<sub>1</sub>? Dlaczego tak się dzieje?

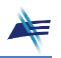

#### Zadanie 4. Badanie właściwości sondy oscyloskopowej.

- **Zad. 4.1.** Połączyć układ pomiarowy zgodnie z Rys. 8.12. W oscyloskopie ustawić właściwą dla sondy wartość tłumienia: → *CH1* → *Attenuation: 10X*. Wykorzystując kalibrator sondy w oscyloskopie, sprawdzić, czy sonda jest skompensowana. Przebieg na ekranie oscyloskopiu porównać z przebiegami z **Zad. 3.4**. Oscylogram zamieścić w protokole.
  - W jaki sposób na podstawie kształtu przebiegu na oscyloskopie można wyciągnąć wnioski na temat skompensowania sondy?
- Zad. 4.2. Skompensowaną sondę dołączyć do oscyloskopu za pomocą dodatkowego przewodu – przedłużacza. Zaobserwować zmiany kształtu sygnału i wytłumaczyć ich przyczynę. Oscylogram zamieścić w protokole.
  - Jak dodatkowy przewód wpływa na wartości poszczególnych elementów: R<sub>1</sub>, C<sub>1</sub>, C<sub>p</sub>, C<sub>we</sub>, R<sub>we</sub> dzielnika napięciowego, jakim jest tor wejściowy oscyloskopu z dołączoną sondą oscyloskopową (Rys. 8.13), oraz na stałe czasowe: τ<sub>1</sub>, τ<sub>2</sub>?
  - Co trzeba zrobić, aby ponownie skompensować sondę wartość kondensatora w sondzie oscyloskopowej należy zmniejszyć czy zwiększyć? Odpowiedź uzasadnić.

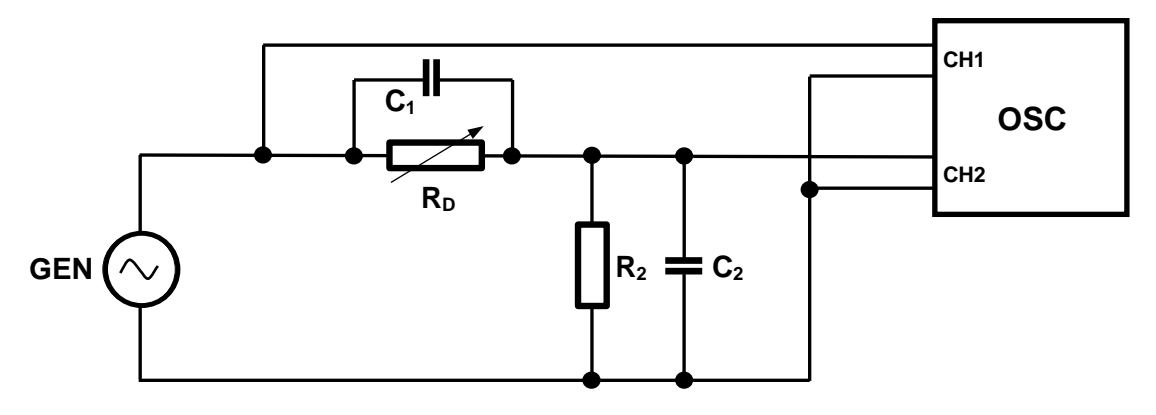

Rys. 8.11. Schemat układu pomiarowego do zadań: 2 i 3

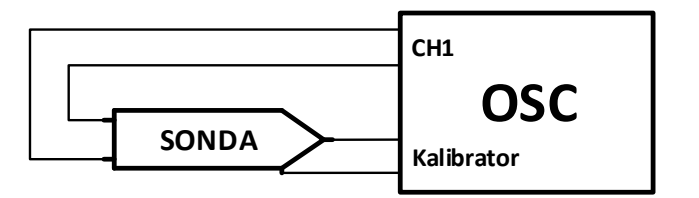

Rys. 8.12. Schemat układu pomiarowego do zadania 4

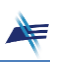

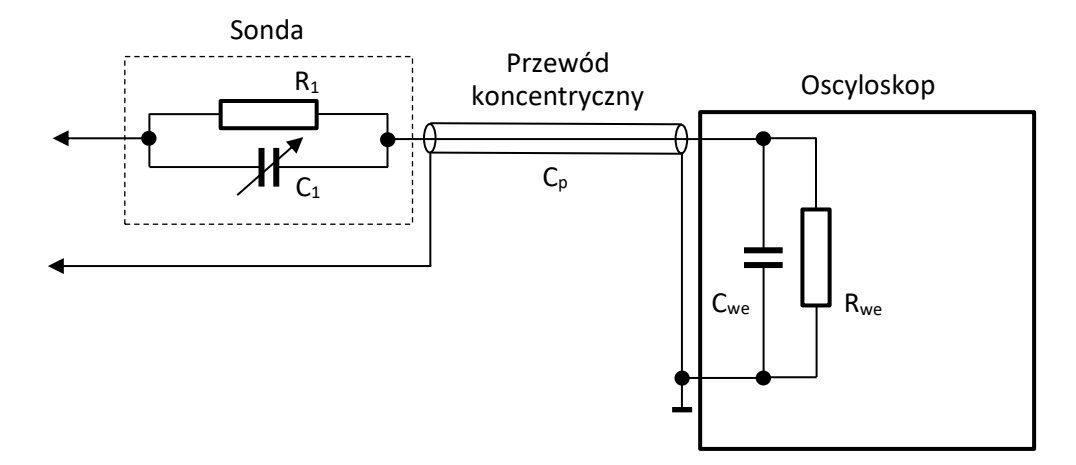

Rys. 8.13. Tor wejściowy oscyloskopu z dołączoną sondą oscyloskopową

### Pytania kontrolne

- 1. Narysuj schemat ideowy dzielnika napięciowego omawianego w ćwiczeniu. Podaj warunek skompensowania dzielnika.
- 2. Co oznacza, że dzielnik napięciowy jest skompensowany?
- 3. W dzielniku napięciowym usunięto kondensator *C*<sub>1</sub>. Czy przebieg napięcia na wyjściu dzielnika napięciowego będzie funkcją ciągłą przy pobudzaniu dzielnika przebiegiem prostokątnym? Odpowiedź uzasadnij.
- 4. W dzielniku napięciowym usunięto kondensator *C*<sub>2</sub>. Czy przebieg napięcia na wyjściu dzielnika napięciowego będzie funkcją ciągłą przy pobudzaniu dzielnika przebiegiem prostokątnym? Odpowiedź uzasadnij.
- 5. Dany jest dzielnik napięciowy składający się z elementów:  $R_1 = 1 \text{ k}\Omega$ ,  $R_2 = 2 \text{ k}\Omega$ ,  $C_1 = 4 \mu\text{F}$ ,  $C_2 = 1 \mu\text{F}$ . Czy ten dzielnik jest skompensowany? Jeśli nie, to zaproponuj zmianę wartości jednego z elementów, aby był skompensowany.
- 6. Dany jest dzielnik napięciowy składający się z elementów:  $R_1 = 1 \text{ k}\Omega$ ,  $R_2 = 2 \text{ k}\Omega$ ,  $C_1 = 4 \mu\text{F}$ ,  $C_2 = 1 \mu\text{F}$ . Jaka będzie wartość modułu transmitancji dzielnika dla bardzo małych częstotliwości?
- 7. Dany jest dzielnik napięciowy składający się z elementów:  $R_1 = 1 \text{ k}\Omega$ ,  $R_2 = 2 \text{ k}\Omega$ ,  $C_1 = 4 \mu\text{F}$ ,  $C_2 = 1 \mu\text{F}$ . Jaka będzie wartość modułu transmitancji dzielnika dla bardzo dużych częstotliwości?

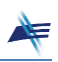

- 8. Dane są dwa dzielniki napięciowe. Pierwszy:  $R_1 = 1 \text{ k}\Omega$ ,  $R_2 = 2 \text{ k}\Omega$ ,  $C_1 = 4 \mu\text{F}$ ,  $C_2 = 1 \mu\text{F}$ . Drugi:  $R_1 = 10 \text{ k}\Omega$ ,  $R_2 = 20 \text{ k}\Omega$ ,  $C_1 = 0.4 \mu\text{F}$ ,  $C_2 = 0.1 \mu\text{F}$ . Czy charakterystyki amplitudowe  $|\text{H}(j\omega)|$  obu dzielników będą identyczne? Odpowiedź uzasadnij.
- 9. W jakim celu stosujemy sondę oscyloskopową?
- 10. Jak zmienia się impedancja wejściowa oscyloskopu po zastosowaniu sondy?
- 11. Jak zmienia się rozdzielczość i czułość oscyloskopu po zastosowaniu sondy?
- 12. Jak zmienia się błąd metody pomiaru za pomocą oscyloskopu po zastosowaniu sondy?

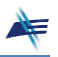

### Zadania domowe

### Zadanie 1

Uzasadnij, że gdy  $\omega \to 0$  to  $H(j\omega) \to a$  oraz że gdy  $\omega \to \infty$  to  $H(j\omega) \to b$ . Skorzystaj ze wzoru (8-3) w instrukcji do ćwiczenia, obliczając odpowiednie granice. Uzasadnij, że gdy  $\tau_1 = \tau_2$  to transmitancja  $H(j\omega)$  nie zależy od częstotliwości.

Korzystając z arkusza kalkulacyjnego sporządź wykres charakterystyki amplitudowej dzielnika (modułu transmitancji  $|H(j\omega)|$ ) dla częstotliwości f z zakresu od 0 do 50 kHz oraz elementów dobranych na podstawie Tabeli 1.

| Ostatnia cyfra<br>numeru albumu | R1 [kΩ] | R₂[kΩ] | C₁[nF] | C₂[nF] |
|---------------------------------|---------|--------|--------|--------|
| <b>0</b> lub <b>6</b>           | 1       | 1      | 10     | 4,7    |
| <b>1</b> lub <b>7</b>           | 1       | 1      | 4,7    | 10     |
| <b>2</b> lub <b>8</b>           | 2       | 1      | 10     | 4,7    |
| <b>3</b> lub <b>9</b>           | 2       | 1      | 4,7    | 10     |
| 4                               | 3       | 1      | 10     | 4,7    |
| 5                               | 3       | 1      | 4,7    | 10     |

Tabela 1. Wartości elementów dzielnika napięciowego

### Zadanie 2

Korzystając z oprogramowania **LTspice** firmy Analog Devices zasymuluj działanie dzielnika. Projekt dzielnika w **LTspice** (plik **Projekt\_f.asc**) pobierz ze strony PELP (szczegóły w rozdziale 7 instrukcji do ćwiczenia). Wartości elementów przyjmij zgodnie z Tabelą 1. Wyznacz charakterystyki: amplitudową oraz fazową dzielnika. Skoryguj wartość opornika *R*<sub>1</sub> tak, aby dzielnik był skompensowany. Zanotuj skorygowaną wartość opornika *R*<sub>1</sub>. Sprawdź za pomocą programu **LTspice** czy dzielnik jest skompensowany.

Korzystając z oprogramowania **LTspice** firmy Analog Devices zasymuluj działanie dzielnika. Projekt dzielnika w **LTspice** (plik **Projekt\_t.asc**) pobierz ze strony PELP (szczegóły w rozdziale 7 instrukcji do ćwiczenia). Wartości elementów przyjmij zgodnie z Tabelą 1. Wyznacz przebieg sygnału na wyjściu dzielnika przy pobudzeniu sygnałem prostokątnym.